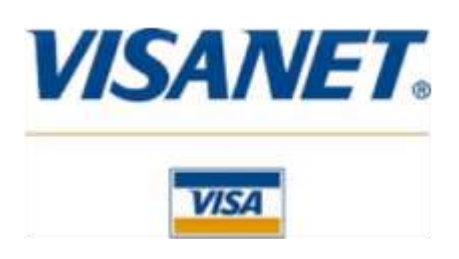

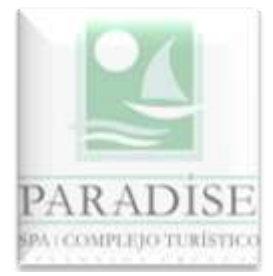

## Bienvenido a Paradise – Spa – Complejo Turístico... agradecemos su preferencia!

Ud. puede efectivizar su reserva en Paradise desde cualquier parte del mundo a través del sistema VisaNet, y con total seguridad. Por favor, siga estas instrucciones:

La recepción de este instructivo parte del supuesto que Ud. ya se ha comunicado con Paradise, ha verificado que existe disponibilidad de alojamiento, conoce las tarifas que aplican y nuestra Administración ha efectuado una "pre-reserva" a su nombre, que se reputará firme una vez que en un plazo no mayor a 48 horas y a través del sistema VisaNet, se verifique el pago que oportunamente se ha convenido.-

Información importante: Cuando Ud. accede a esta modalidad de pago, lo hace a través de "servidores seguros". En los primeros pasos (su registro, elección del importe a pagar, etc.), el

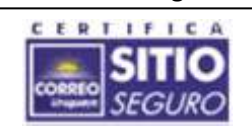

tránsito se hace a través del sistema "DataMouse/Antel", bajo garantía y seguridad de la empresa telefónica del Estado Uruguayo . La encriptación de datos y seguridad de las páginas por las que irá pasando, está certificada por el Correo Uruguayo, única entidad en

nuestro País habilitada y reconocida por los organismos reguladores de Internet . Si desea comprobarlo, acceda a "Google" y busque "correo uruguayo" (también puede acceder a nuestro Correo a través del sitio web de la Presidencia de la República). Una vez en el website, ubique en la parte superior de su pantalla el acceso a "firma digital" y vaya a "información general", allí encontrará todo cuanto necesite saber; inclusive contactos si desea formular consultas.-

**Una vez que accede a VisaNet**, la seguridad y encriptación de datos corresponde a Visa y es exactamente la misma que lo ampara en todas las transacciones que Ud. hace habitualmente con su tarjeta.-

Paso 1: Junto a este instructivo, se le proporcionará un "link" donde deberá registrarse (o continuar la operación, si Ud. ya es un cliente registrado en el sistema). Verá esta pantalla:

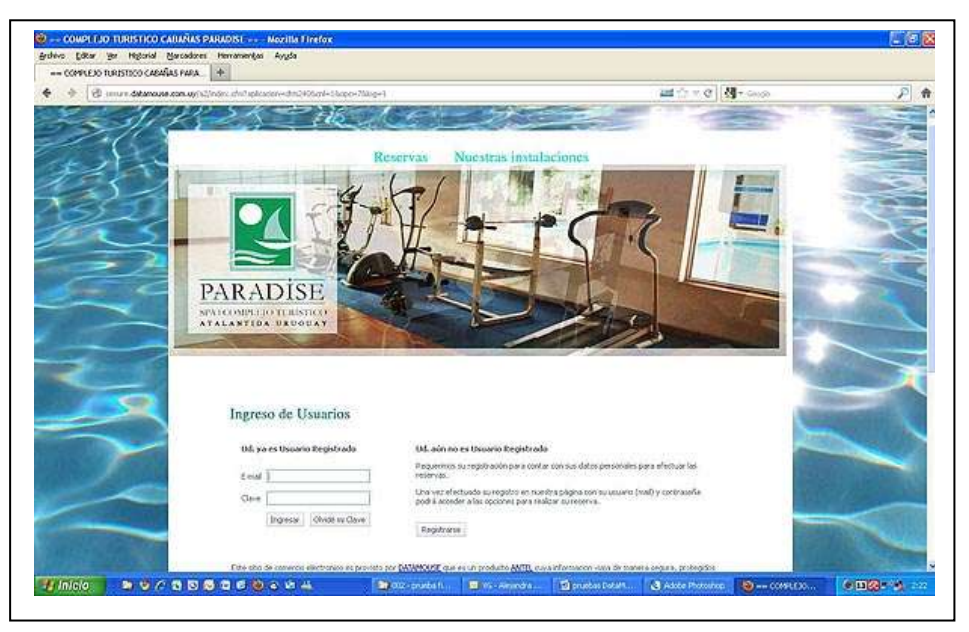

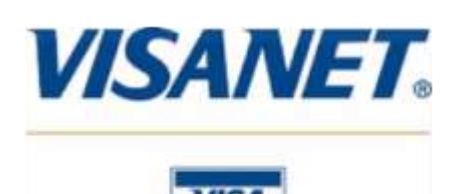

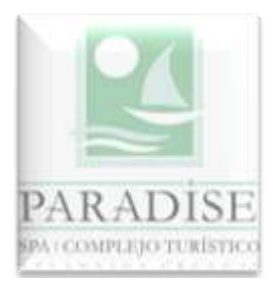

Paso 2: Si Ud. nunca ha operado en nuestro sistema, haga un "clic" en el botón "Registrarme". Esto le llevará a la siguiente pantalla, en que los campos marcados con un asterisco de color rojo, son obligatorios.-

| 🕈 🔶 🕲 imure datamases | n up/12/hdm:ahr/tiplcader+dm2405anl+5&apc+25ual+0                                                                                                    |                                                                                                    | 20 × C                                                                                                    | - Gross | P |
|-----------------------|----------------------------------------------------------------------------------------------------|----------------------------------------------------------------------------------------------------|----------------------------------------------------------------------------------------------------|---------|---|
|                       | Formulario de registro Frances ante dato dato per tensos Frances ante dato Nonces * Pacita * Frances * Frances * Fra | e pinegen en page antina y la figleren an et<br>permanetes<br>en aux communents (en sigle, specification<br>en aux communents) en sigle, specification<br>en aux communents (en sigle, specification<br>en aux communents) en sigle specification<br>en aux communents (en sigle specification<br>en aux communents) en sigle specification<br>en aux communents (en sigle specification<br>en aux communents) en sigle specification<br>en aux communents (en sigle specification<br>en aux communents) en sigle specification<br>en aux communents (en sigle specification<br>en aux communents) en sigle specification<br>en aux communents (en sigle specification) en aux communents<br>en aux communents (en sigle specification) en aux communents<br>en aux communents (en sigle specification) en aux communents<br>en aux communents (en sigle specification) en aux communents<br>en aux communents (en sigle specification) en aux communents<br>en aux communents (en sigle specification) en aux communents<br>en aux communents (en sigle specification) en aux communents<br>en aux communents (en sigle specification) en aux communents<br>en aux communents (en sigle specification) en aux communents<br>en aux communents (en aux communents) en aux communents<br>en aux communents (en aux communents) en aux communents<br>en aux communents (en aux communents) en aux communents<br>en aux communents (en aux communents) en aux communents<br>en aux communents (en aux communents) en aux communents<br>en aux communents (en aux communents) en aux communents<br>en aux communents (en aux communents) en aux communents<br>en aux communents (en aux communents) en aux communents<br>en aux communents (en aux communents) en aux communents (en aux communents) en aux communents<br>en aux communents (en aux communents) en aux communents (en aux communents) en aux communents (en aux communents) en aux communents (en aux communents) en aux communents (en aux communents) en aux communents (en aux communents) en aux communents (en aux communents) en aux communents (en aux communents) en aux communents (en aux communents) en aux communents (en aux communents) en aux commu | ere de que malve anta :<br>de caldemant ecologica<br>en caldemant ecologica<br>en caldemant ecologica<br>en caldemant e caldemant<br>en caldemant e caldemant<br>en caldemant e caldemant<br>en caldemant e caldemant<br>en caldemant e caldemant<br>en caldemant e caldemant<br>en caldemant e caldemant<br>en caldemant e caldemant<br>en caldemant e caldemant<br>en caldemant e caldemant<br>en caldemant e caldemant<br>en caldemant<br>en caldemant e caldemant<br>en caldemant e caldemant<br>en caldemant<br>en caldemant<br>en caldemant<br>en caldemant<br>en caldemant<br>en caldemant<br>en caldemant<br>en caldemant<br>en caldemant<br>en caldemant<br>en caldemant<br>en caldemant<br>e caldemant<br>e caldemant |         |   |

**Importante:** Los datos que incluya en este formulario, deben ser los mismos que en su momento le aportó al emisor de su tarjeta. El sistema verifica estos extremos y en caso de no hallar coincidencia, le impedirá concretar la operación.-

Paso 3: Una vez que ingresado haya la información, verifique su exactitud y haga un "clic" en el botón "aceptar" para continuar. El sistema le ofrecerá una pantalla informándole que sus datos han sido registrados correctamente, y que en pocos minutos recibirá un e-mail con breves instrucciones.-

**Paso 4:** El mail que recibirá, se verá así: En este momento Ud. debe regresar a la pantalla de "ingreso de usuarios" que ya ha visto en el **Paso 1**, ingresar su "usuario" (su e-mail), su contraseña (la que haya elegido) y dar un "clic" en el botón "ingresar".-

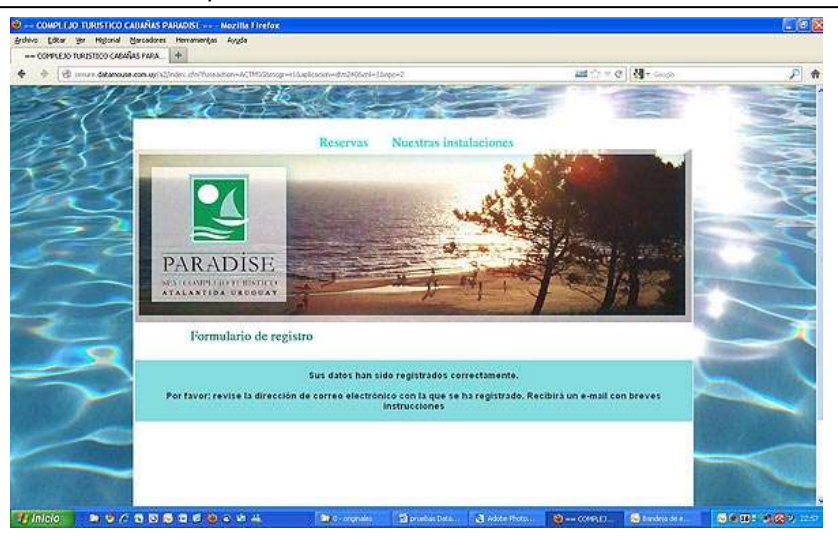

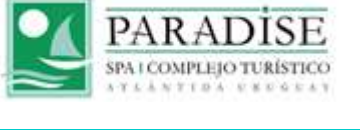

Hola, bienvenido, gracias por registrarse en nuestra web.

Ahora que ha efectuado su registro en nuestra página con su usuario (mail) y contraseña podrá acceder a las opciones para realizar su reserva.

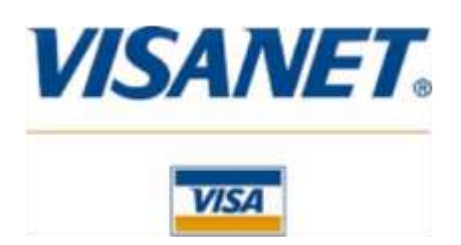

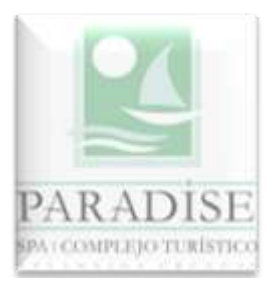

**Paso 5:** Debe volver a esta pantalla, ingresar con su usuario (su e-mail), la contraseña que haya elegido y hacer un clic en "ingresar"; la siguiente pantalla le dará la bienvenida y le permirá acceder a otra, donde deberá marcar el importe de la seña que abonará.-

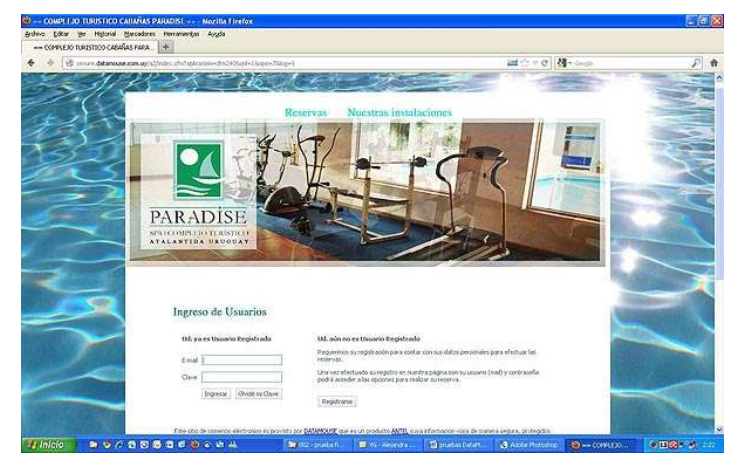

Paso 6: Bienvenida y acceso a opciones de pago

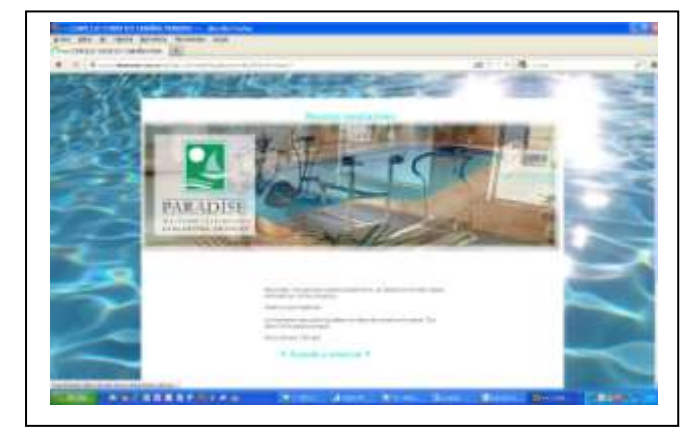

Paso 7: seleccionar el importe a pagar

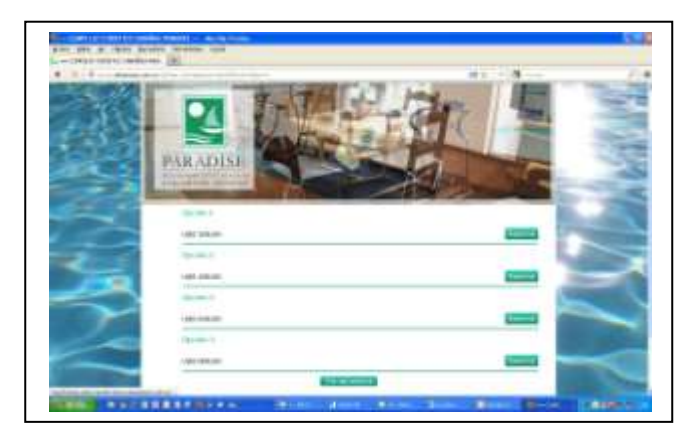

**Paso 8:** Una vez que ha seleccionado el importe, haga un clic en "ver mi reserva" para verificar que sea el importe correcto (en la imagen aparece la cifra de U\$S 400,00 sólo a vía de ejemplo). Debe hacer un clic en "terminar reserva" y continuar a la siguiente pantalla para verificar sus datos. **Nota:** En esta etapa el sistema le permite "continuar reservando"; opción prevista si Ud. quisiera contratar más de una unidad.-

**Paso 9:** Una vez que Ud. ha cliqueado sobre "terminar reserva", <u>el sistema vuelve a mostrarle</u> <u>la pantalla con sus datos y le solicita que los confirme</u>. Este paso es fundamental, porque la información allí incluída es la que se enviará a VisaNet .-

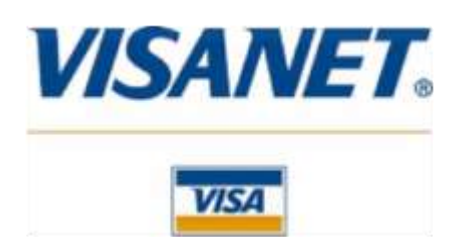

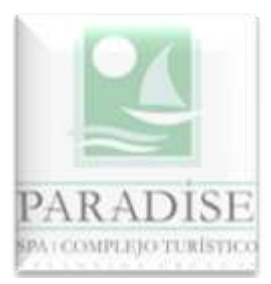

**Paso 10:** Una vez que Ud. confirma sus datos, verá una pantalla en la que se le agradece su reserva <u>y se le anuncia que volverá a recibir un email que también le llegará en pocos minutos</u>. Este correo electrónico incluye un link para acceder al servidor de VisaNet y realizar su pago.-

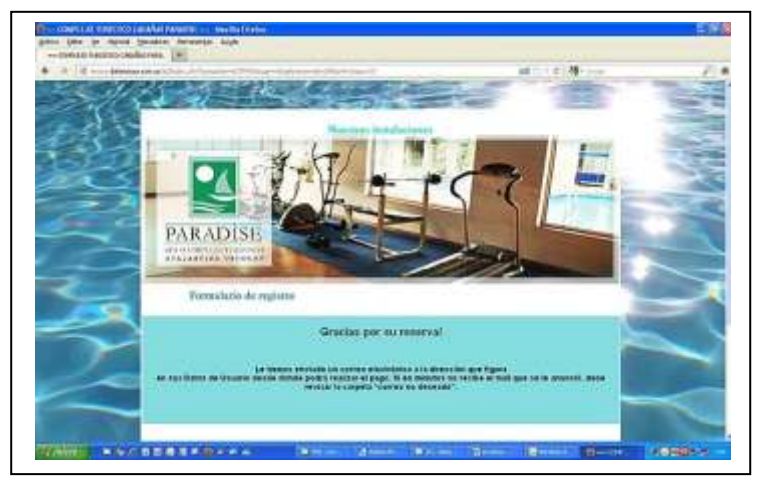

Paso 11: Una vez que reciba el correo electrónico mencionado en el paso anterior, cliquée en el link que le ha llegado. Esto le conducirá por tres pantallas:

- a) En la primera se le volverá a solicitar el e-mail con el que se registró y la clave elegida.
- b) En la segunda, se le volverán a mostrar los datos personales que ingresó, el monto que seleccionó para abonar su reserva y se le pedirá que de su conformidad marcando una casilla y deberá cliquear el casillero marcado "siguiente".-
- c) En esta tercer pantalla, VisaNet le solicitará la información de su tarjeta, la verificará confirmará su pago. Una vez culminada la operación, ésta aparecerá reflejada en su estado de cuenta y podrá verificarla en el website de Visa, tal y como lo haría con cualquier otra compra o consulta de saldos como las que seguramente hace habitualmente desde su hogar.-

A continuación le mostramos las tres pantallas mencionadas anteriormente:

Pantalla (a)

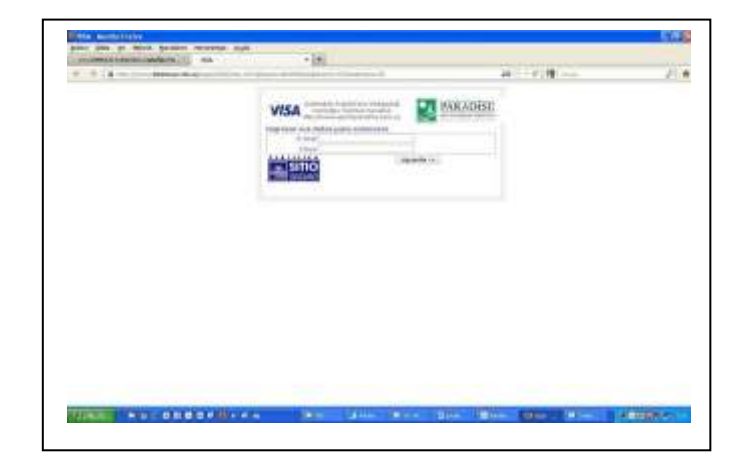

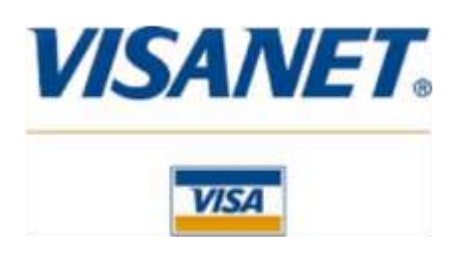

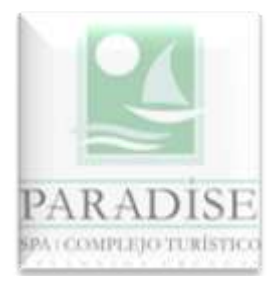

## Pantalla (b)

| TTSA - Mozilla Firefox                                   |                                                                                                    |                            | 6.6              |
|----------------------------------------------------------|----------------------------------------------------------------------------------------------------|----------------------------|------------------|
| nhovo gatar ger Higtorial Marcadores Herramenikas Avysta | 1000                                                                                                    |                            |                  |
| COMPLEJO TURISTICO CABAÑAS FA. VISA                      | × +                                                                                                    |                            |                  |
| 🔶 🔶 🔒 https://sec.in.ditanouse.com.uy/paper//21//rdec.ih | n/Tussastien+Energitalugkaisien+dmD40kostaple+ener+420krost.orgra+38                                                                                                    | 🕮 🗇 T C 🔄 🕄 T Grado        | P                |
|                                                          | Control de La Control de Control de Control                                                                                                    |                            |                  |
|                                                          | Telatione<br>Castors die Earlie<br>destities<br>destities<br>destiti |                            |                  |
|                                                          | Jenderschnerer Knock<br>Transporter<br>Höcknis die<br>Einwere                                                                                                    |                            |                  |
|                                                          | Dates de la Cempra                                                                                                    |                            |                  |
|                                                          | Colego F<br>Códeo Descripción Cambdal - Precim Total<br>Opcición UES UES<br>Tatal USS                                                                                                    |                            |                  |
|                                                          | Cardina ga br dier an avertal.                                                                                                    |                            |                  |
|                                                          | A Marrien Antern Wirter Marrie                                                                                                    | tas Character Contra - 100 | (1) (1) (2) - 14 |

## Pantalla (c)

| A A A A A A A A A A A A A A A A A | 10019E                                                                |                                                 | H the C Strange | P |
|-----------------------------------|-----------------------------------------------------------------------|-------------------------------------------------|-----------------|---|
| _                                 | /isaNet<br>Urupuey                                                    | 2                                               | PARADISE        |   |
|                                   | Dutos de Compra<br>Consercio: COMPLEJO TUR                            | ISTICO PARADISE                                 |                 |   |
|                                   | Non, de order:<br>Nombre :<br>Monto:                                  |                                                 |                 |   |
|                                   | Evatos de Tacjeta                                                     |                                                 | 2               |   |
|                                   | Hinter<br>Códgo de Seguidade Fecha<br>Energ<br>energie de actuação da | e de Tarjetu:<br>Un exque acláre<br>Mex (AAAAA) |                 |   |
|                                   | [Canoliar]                                                            | Continuer                                       |                 |   |
|                                   |                                                                       |                                                 |                 |   |
|                                   |                                                                       |                                                 |                 |   |
|                                   |                                                                       |                                                 |                 |   |
|                                   |                                                                       |                                                 |                 |   |
|                                   |                                                                       |                                                 |                 |   |

Agradecemos su preferencia, su confianza y a través de nuestro e-mail o teléfono, estamos a su disposición para cualquier consulta que desee hacernos.-

## Paradise – Complejo Turístico & Spa